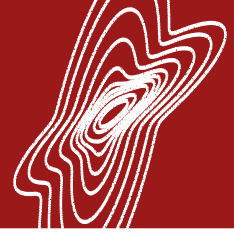

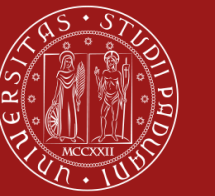

Università degli Studi di Padova

# METODI STATISTICI PER LA BIOINGEGNERIA

## A.A. 2024-2025

Prof. Alessandra Bertoldo Ing. Mattia De Francisci, Ing. Claudia Tarricone

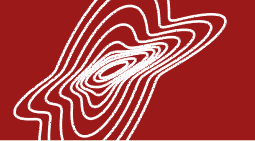

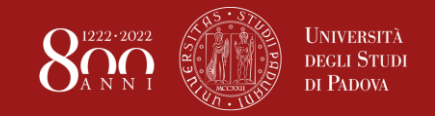

## Passi fondamentali di un test di ipotesi

- 1. Verifica degli assunti di base
- 2. Formulazione dell'ipotesi statistica
- 3. Costruzione della statistica
- 4. Determinazione della distribuzione della statistica
- 5. Definizione della regola di decisione

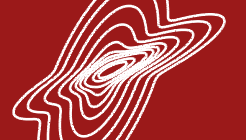

## LAB. 4 – Vademecum - Test t di Student

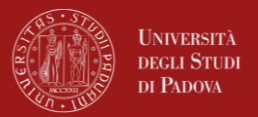

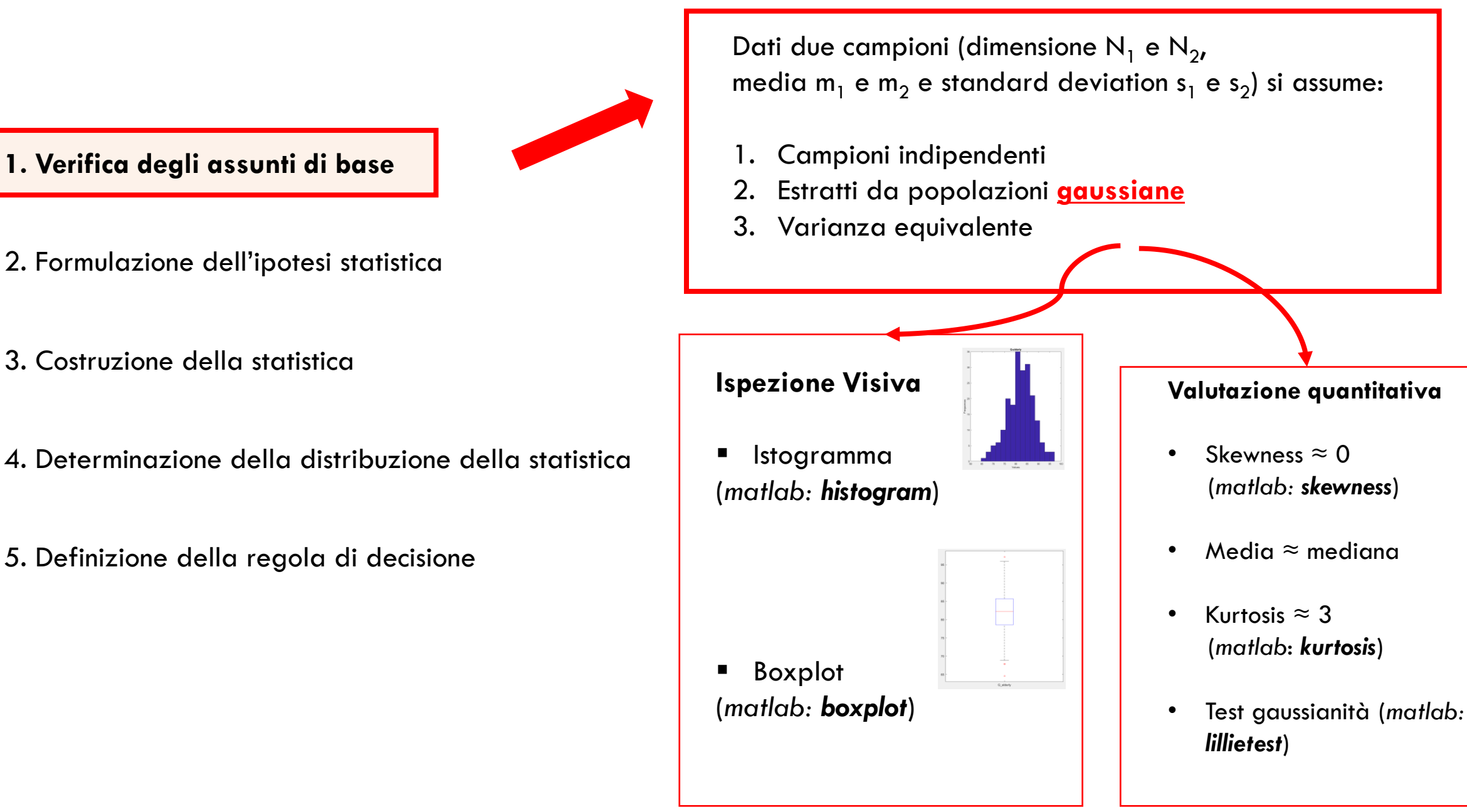

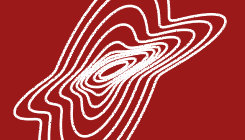

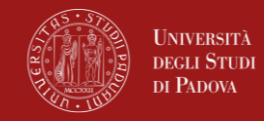

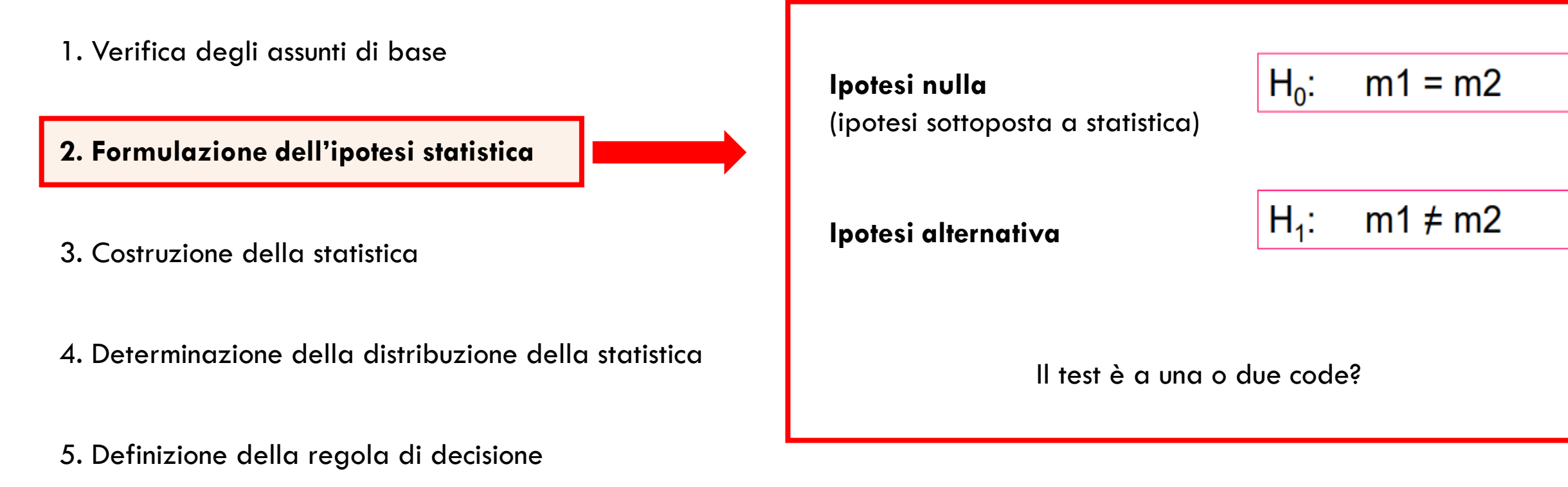

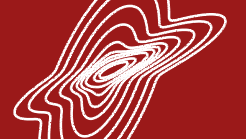

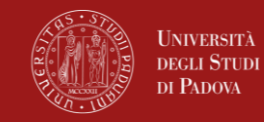

1. Verifica degli assunti di base

2. Formulazione dell'ipotesi statistica

3. Costruzione della statistica

4. Determinazione della distribuzione della statistica

5. Definizione della regola di decisione

#### Statistica t:

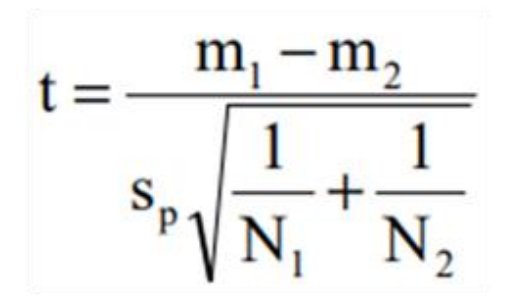

dove

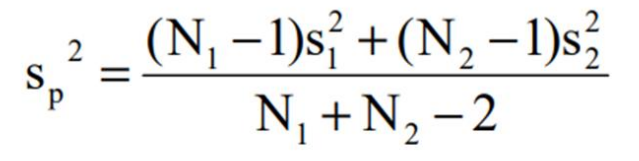

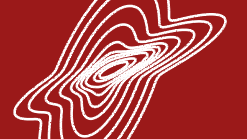

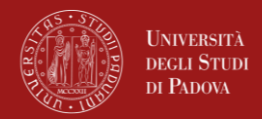

1. Verifica degli assunti di base

2. Formulazione dell'ipotesi statistica

3. Costruzione della statistica

4. Determinazione della distribuzione della statistica

5. Definizione della regola di decisione

Se H0 è verificata la statistica t ha una distribuzione nota, detta **distribuzione di Student**, la cui forma dipende unicamente dai gradi di libertà

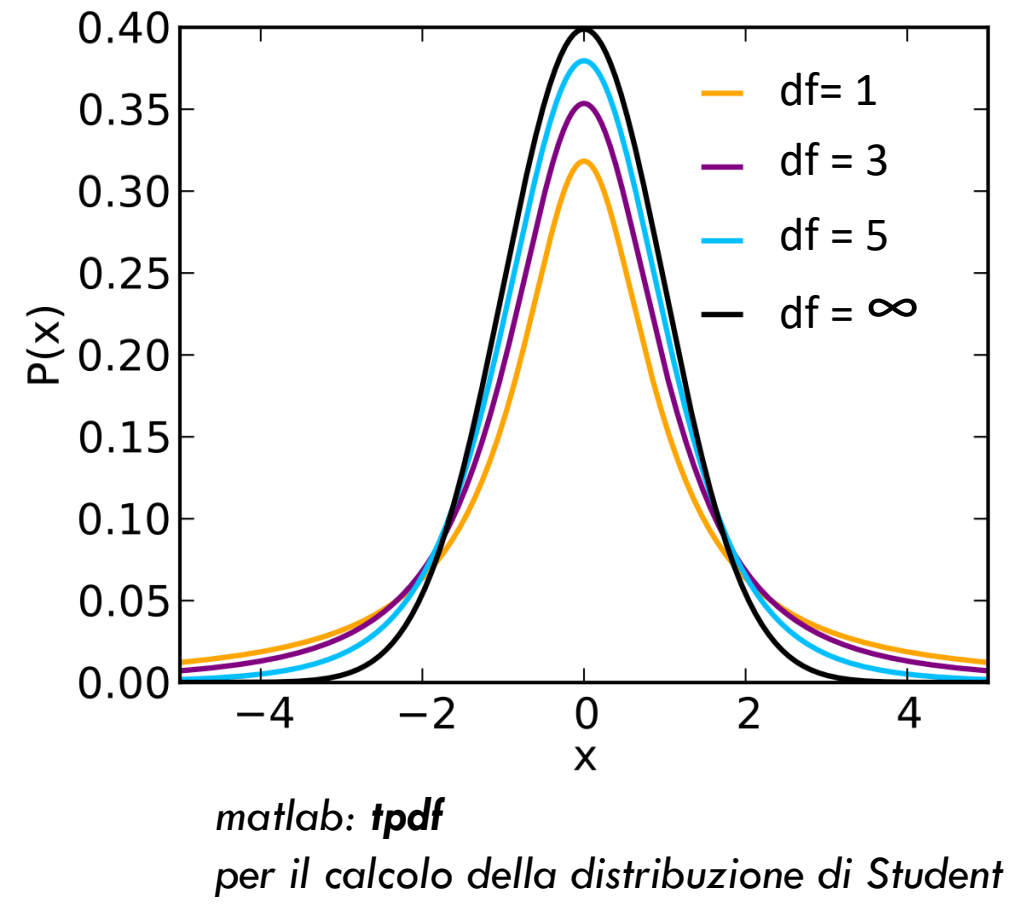

df=N1+N2-2

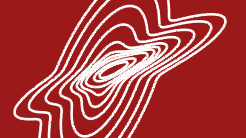

### LAB. 4 - Vademecum - Test t di Student

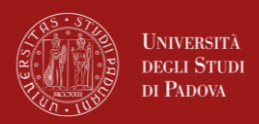

- 1. Verifica degli assunti di base
- 2. Formulazione dell'ipotesi statistica
- 3. Costruzione della statistica
- 4. Determinazione della distribuzione della statistica

5. Definizione della regola di decisione

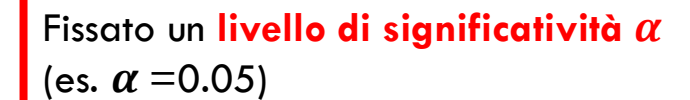

- 1. Accetto H0 se t cade all'interno dell'intervallo di confidenza
- 2. Rifiuto HO se t cade fuori dell' intervallo di confidenza (valori poco probabili)

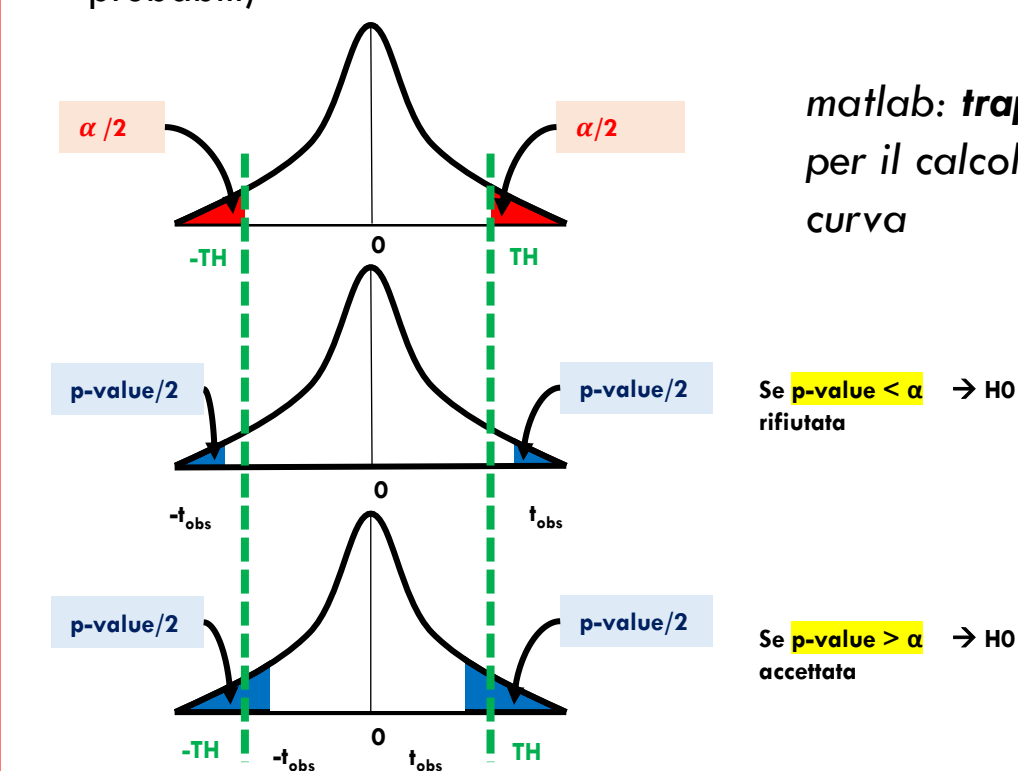

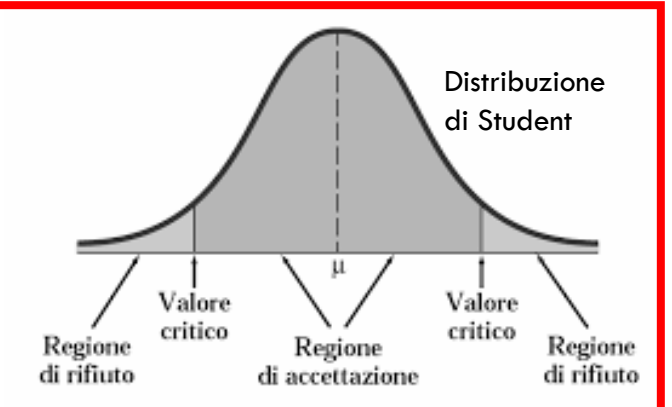

#### matlab: **trapz** per il calcolo dell'area sotto la curva

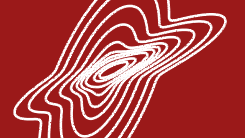

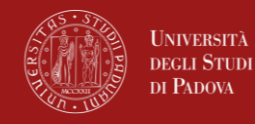

N.B. il test di student è implementato in matlab a seconda dei casi di studio:

| Funzione MATLAB | Тіро                 | НО                                                                                                    |
|-----------------|----------------------|----------------------------------------------------------------------------------------------------|
| ttest(x)        | One-sample t-test    | Dati in x appartengono ad una<br>distribuzione normale, con media<br>ZERO e varianza non nota                        |
| ttest(x,y)      | Paired-sample t-test | Dati in x-y appartengono ad una<br>distribuzione gaussiana con media<br>ZERO e varianze non nota                     |
| ttest2(x,y)     | Two-sample t-test    | Dati in x e y appartengono ad una<br>distribuzione normale con media<br>equivalente e uguale varianza ma non<br>nota |

N.B. ttest(x,y) vs ttest2(x,y) nel primo caso abbiamo due misure ripetute (o appaiate, paired) dello stesso campione, mentre nel secondo caso abbiamo due campioni diversi

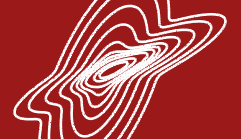

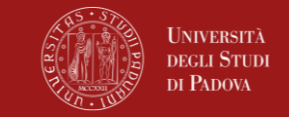

## ESERCIZIO – Prima parte (punti da A a C) da effettuare a casa (codice a disposizione)

I dati a disposizione per il laboratorio sono dati provenienti da un centro americano di un test per la determinazione della sensibilità insulinica: IntraVenous Glucose Tollerance Test (IVGTT)

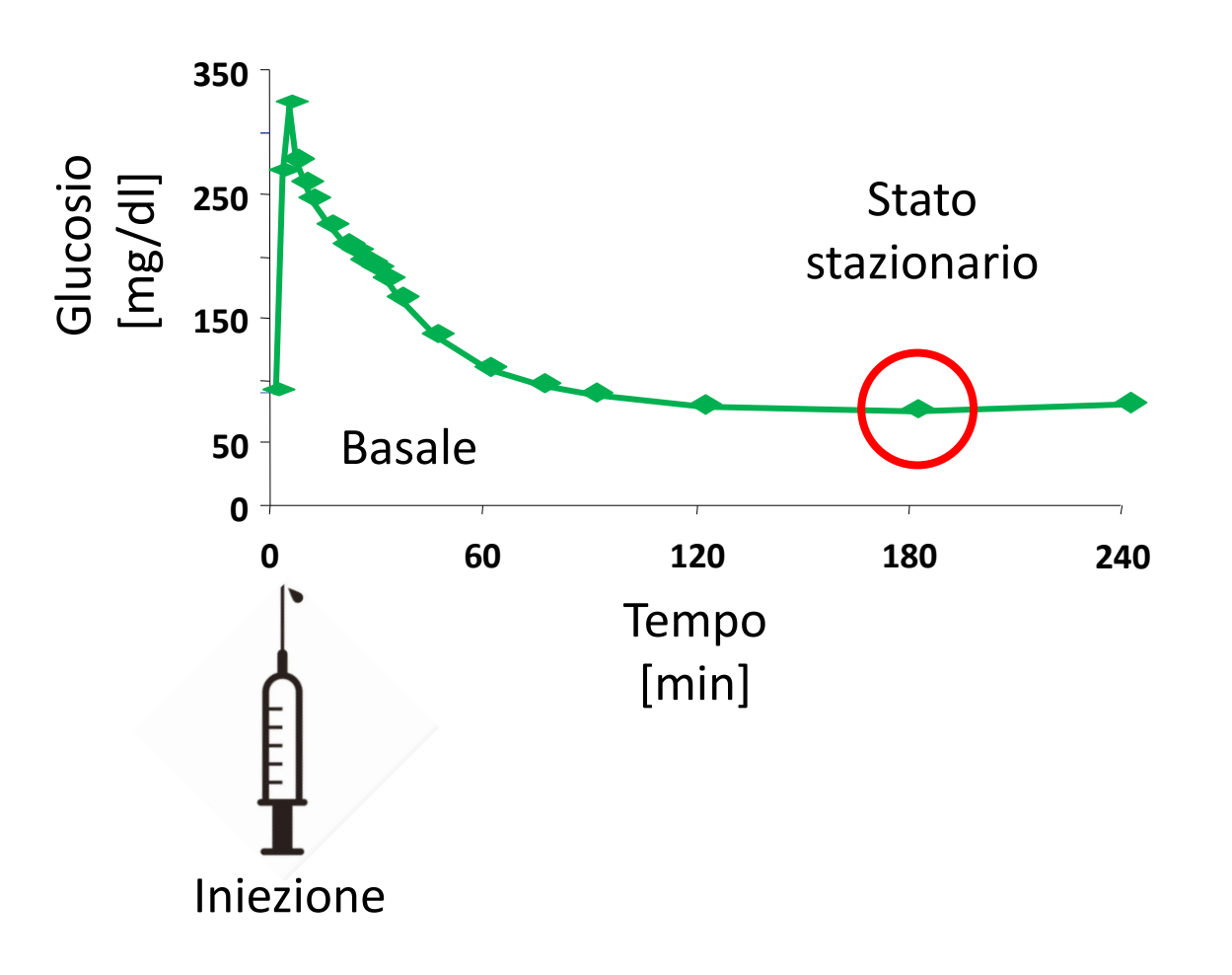

Abbiamo a disposizione i dati di concentrazione di Glucosio corrispondente a un prelievo allo stato stazionario

Per due popolazioni:

- Giovani
- Anziani

l dati sono contenuti nel file data\_IVGTT\_SS.mat sotto forma di matrice double 2D e con le etichette corrispondenti in forma di array di celle.

OBIETTIVO: implementare il test di **student** per verificare se il valore di glicemia **differisce statisticamente** tra le due popolazioni perchè influenzato dall'età.

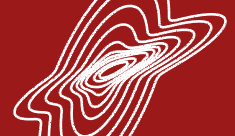

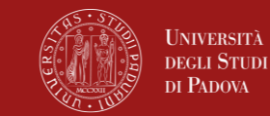

DATI

Cosa trovate nel file data IVGTT SS.mat nella cartella data:

**data**: matrice 2D double di dimensioni 204x2

Ogni riga corrisponde ad un diverso soggetto

Ogni colonna corrisponde ad una diverso gruppo (e.g., young, elderly )

**labels**: array di celle di dimensioni 1x2

Ogni elemento corrisponde ad una diversa etichetta dei gruppi di soggetti a disposizione.

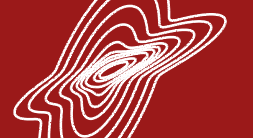

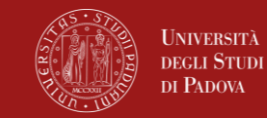

### A. Visualizzazione dei dati:

- Caricare in due vettori colonna (nomi di esempio: Gss\_elderly e Gss\_young) i dati relativi alle due variabili.
- Eliminare eventuali valori negativi, NaN o inf perché non fisiologici (any, isnan, isinf).
- Calcolare media, standard deviation, mediana e moda (mean, median, std, mode) delle distribuzioni delle due variabili e visualizzare i valori nella command window (*disp*).

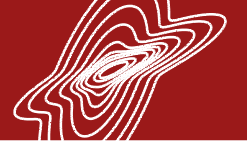

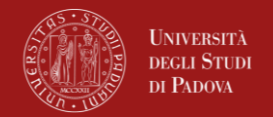

- B. Verifica dell'assunzione di gaussianità per le variabili oggetto del test di Student:
  - Controllare la distribuzione delle due variabili con i boxplot (boxplot) ed istogrammi con la normalizzazione «pdf» (histogram) (fare in una stessa finestra grafica (subplot) gli istogrammi delle due variabili affiancati)
  - Utilizzare ksdensity per stimare la funzione di densità di probabilità (ddp) della variabile
    Gss\_elderly
  - 3. Utilizzando la funzione **normpdf**, calcolare la ddp gaussiana con media e deviazione standard pari alla media e deviazione standard campionarie di **Gss elderly**
  - 4. Sovrapporre all'istogramma (comando **hold on**) la ddp stimata e la gaussiana calcolate ai punti precedenti. Le due distribuzioni sono uguali?
  - 5. Ripetere i punti 2-4 per la variabile Gss\_young
  - 6. Calcolare **skewness** (**skewness**) e **kurtosis** (**kurtosis**), e visualizzare i valori nella command window (**disp**)
  - 7. Verificare l'assunzione di gaussianità con il Lilliefors test (lillietest)

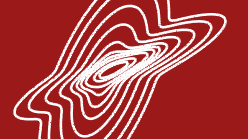

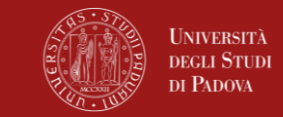

C. Calcolare la statistica t<sub>obs</sub> utilizzando la seguente formula (si vedano slide del vademecum):

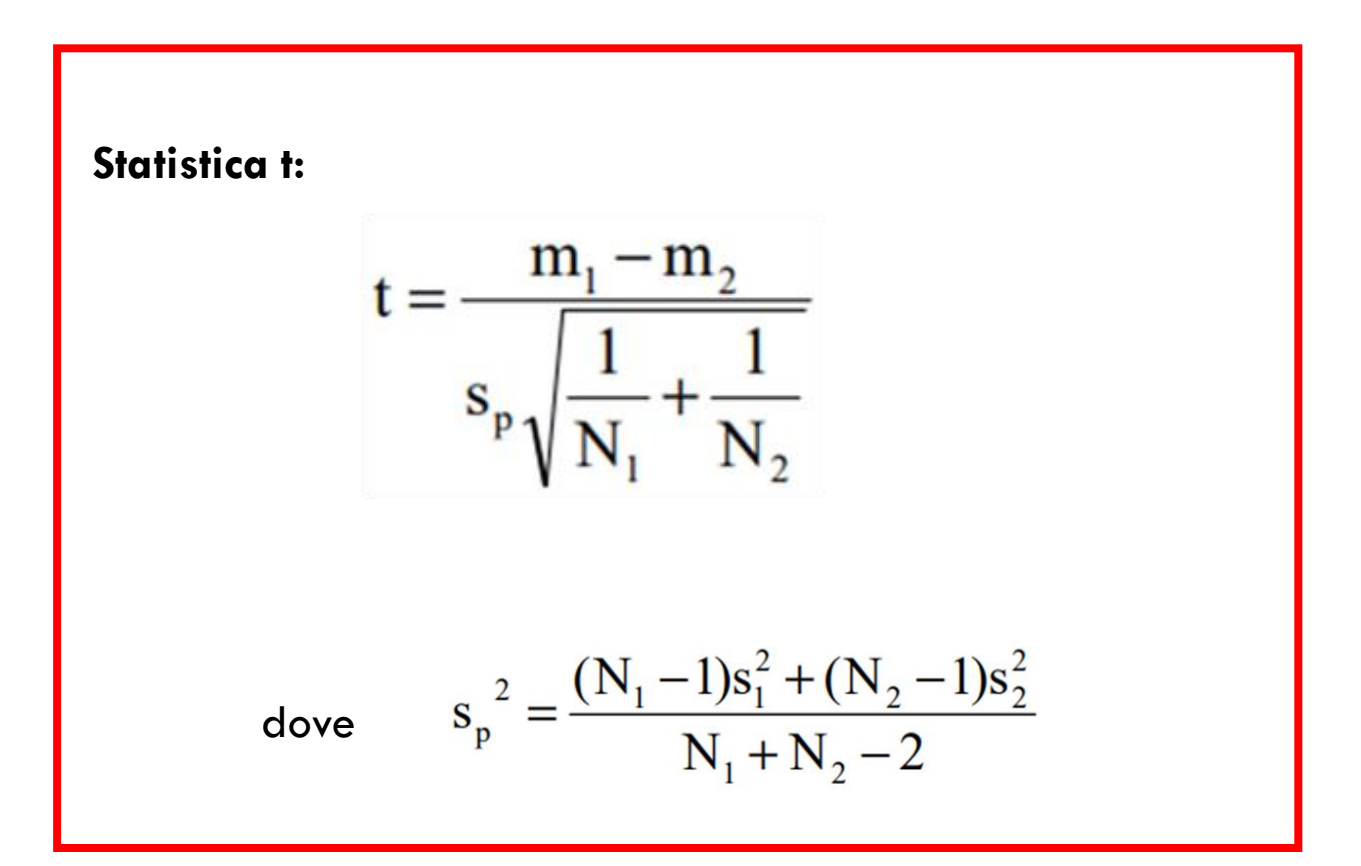

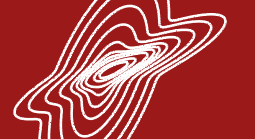

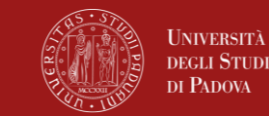

D. Calcolare la distribuzione di Student nel range «x = [-10:0.01:10]» usando la funzione (tpdf)

E. Calcolare il **pvalue** usando la funzione **tcdf** e verificare se l'ipotesi nulla (H0) è accettata o rifiutata considerando un livello di significatività  $\alpha =$ 5%. (valore atteso: p-value = 0.2944, pari a 2 volte il valore dell'integrale)

(BONUS) ricalcolare il p-value usando la funzione **trapz** per approssimare numericamente l'integrale dalla distribuzione di Student

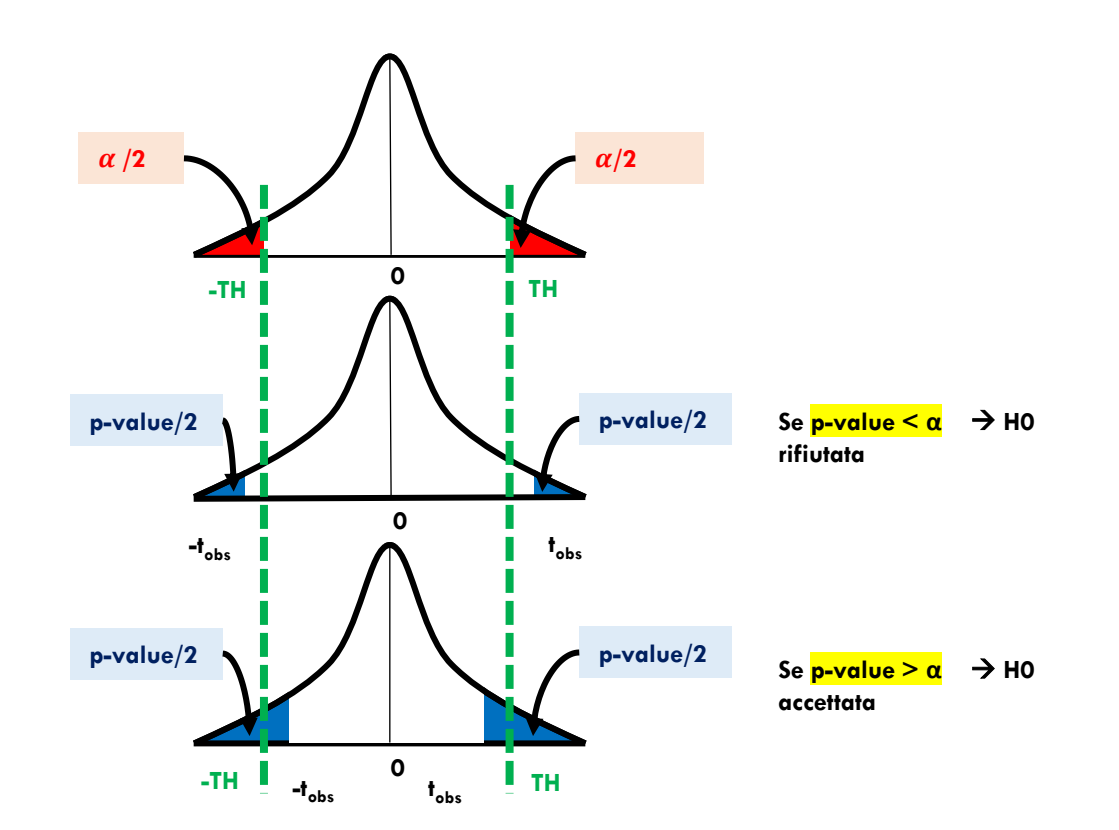

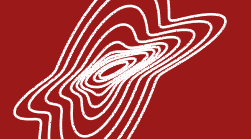

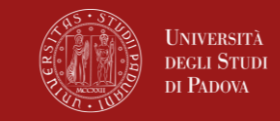

F. Calcolare il valore critico (TH) corrispondente ad  $\alpha$  significativo: testare in un ciclo for i valori del range x a partire dal valore 1 e trovare il valore per cui l'area delle due code è immediatamente inferiore ad  $\alpha$ .

G. Confrontando la t<sub>obs</sub> con il valore critico (TH), verificare se l'ipotesi nulla (HO) è accettata. (BONUS: visualizzare i valori di t<sub>obs</sub> e TH nel plot della distribuzione di Student)

H. Confrontare i risultati calcolati con le formule inserite manualmente con i parametri h, p, stats restituiti dalla function matlab ttest2.